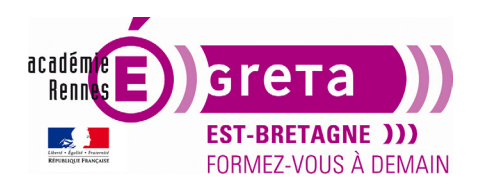

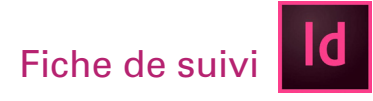

# L'espace de travail

## Objectif

• Le but de cet exercice est de se familiariser avec l'environnement de travail d'InDesign.

#### Pré-requis

• Aucun

Conseils méthodologiques

• N'hésitez pas à prendre des notes

Fichiers à utiliser pour ce TP

• Le fichier que vous allez utiliser pour cet exercice se trouve dans le répertoire suivant :

### DD\_stagiaire > InDesign > Id01 > tp01\_Id01

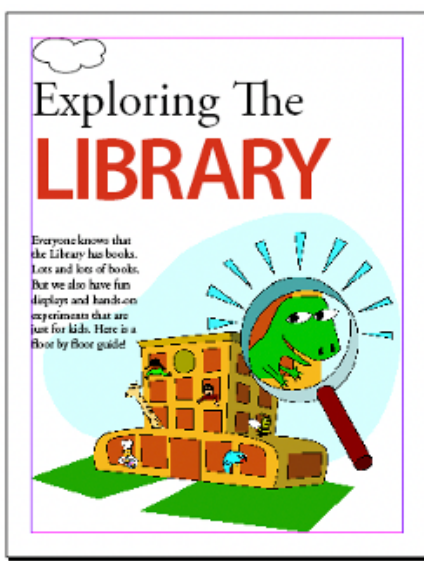

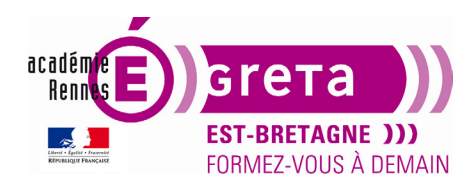

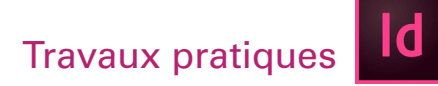

# L'espace de travail

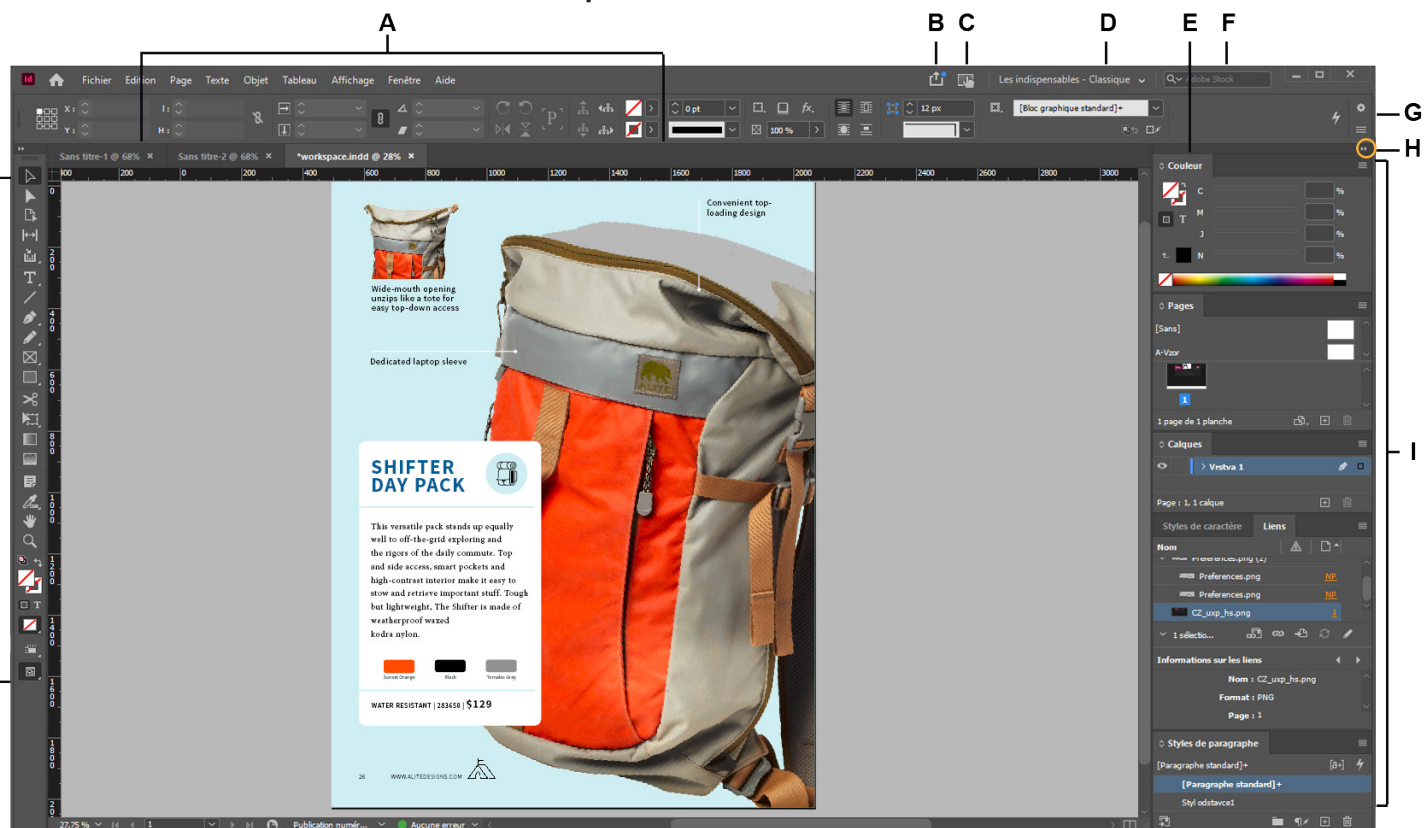

- A. Documents sous forme d'onglets
- B. Partager ce document
- C. Passer à l'espace de travail Tactile (non utilisé dans les TP proposés)
- D. Sélecteur d'espace de travail
- E. Barre de titre de panneau
- F. Barre de recherche avec suggestions de saisie automatique
- G. Panneau de contrôle
- H. Bouton Réduire en icônes
- I. Groupes de panneaux en ancrage vertical
- J. Barre d'état

ĸ

K. Panneau Outils

- Le panneau de contrôle affiche des options relatives à l'objet sélectionné.

- Le panneau Outils contient des outils permettant de créer et de modifier des images, des illustrations, des éléments de page, etc. Les outils connexes sont regroupés.
- La fenêtre de document affiche le fichier sur lequel vous travaillez. Les fenêtres de document peuvent présenter un onglet et, dans certains cas, être regroupées et ancrées.
- Les panneaux vous permettent de contrôler et de modifier votre travail. Ils peuvent être regroupés, empilés ou ancrés.

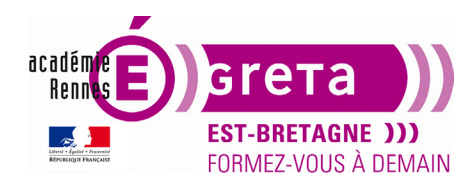

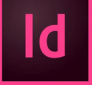

### La fenêtre Outils

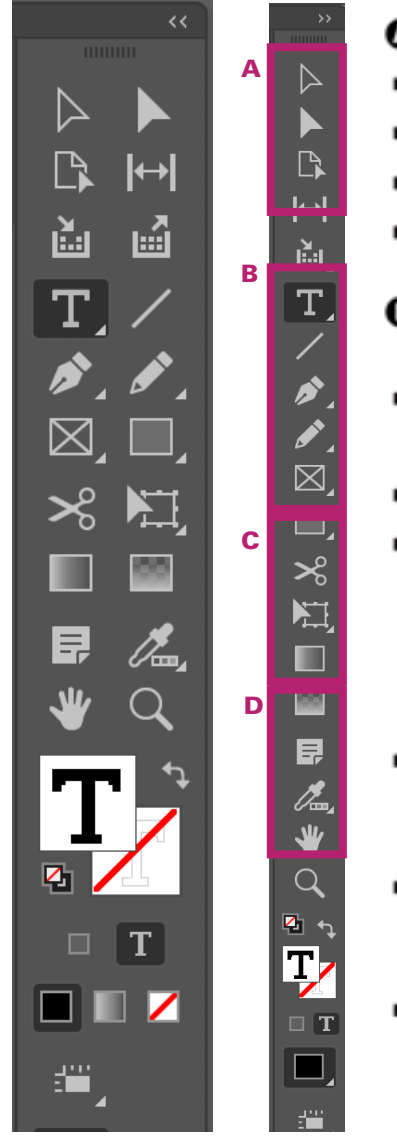

## Outils de sélection Sélection (V, Echap)\* Sélection directe (A) Page (Maj + P) ■ ↔ Espace (U) Outils de dessin et de texte T Texte (T) Texte curviligne (Maj+P) Trait (\) Plume (P) Ajout de point d'ancrage (=) Suppression de point d'ancrage (-) Conversion de point directeur (Maj+C) Crayon (N) Arrondi Gomme Bloc rectangulaire (F) ⊗ Bloc elliptique Bloc polygonal

- Rectangle (M)
  Ellipse (L)
  - Polygone

#### InDesign • Module 01 • TP01

## Outils de transformation

- ∎ 🛠 Ciseaux (C)
- Transformation manuelle (E)
  - ⑦ Rotation (R)
  - Mise à l'échelle (S)
  - Déformation (O)
- Muance de dégradé (G)
   Contour progressif
- dégradé (Maj+G)

## Outils de modification et de navigation

- 🛚 🗐 Note
- 🛚 🍠 Pipette (I)
- 🧳 Mesure (K)
- = 🖑 Main (H)
- 🛚 🔍 Zoom (Z)

Indique l'outil par défaut \* Les raccourcis clavier apparaissent entre parenthèses

**Remarque** : La fenêtre outil peut se présenter sur 2 colonnes ou bien sur une colonne en cliquant sur **«** (en haut à droite).

Page 3

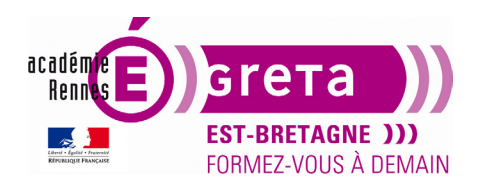

InDesign • Module 01 • TP01

Les outils possédant un petit triangle noir en bas à droite contiennent des options supplémentaires :

#### • Options de l'outil Texte :

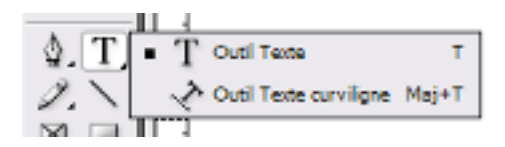

**Remarque :** il faut obligatoirement dessiner un bloc avec l'outil **Texte** avant de saisir du texte à la différence d'**Illustrator et de Photoshop** où le fait de cliquer sur un document rend l'outil actif.

#### • Options de l'outil Plume :

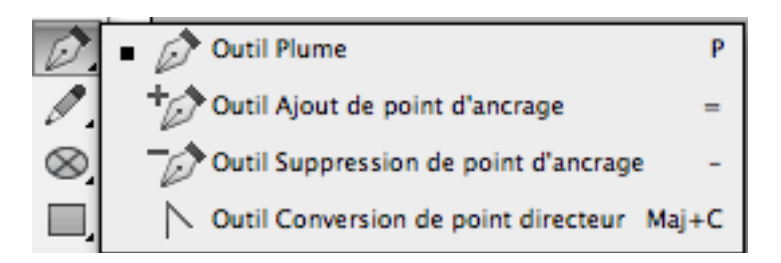

Remarque : l'outil Plume s'utilise de la même manière que dans Illustrator et Photoshop.

#### • Options de l'outil Crayon :

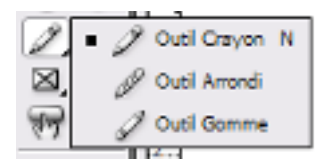

**Remarque** : même utilisation que dans **Illustrator**. Toujours plus facile à manipuler avec une tablette graphique.

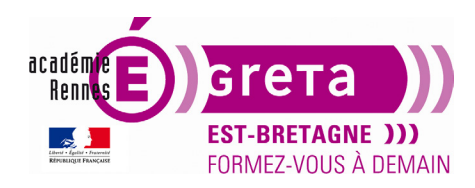

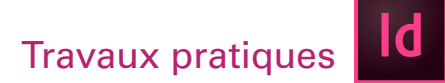

### • Options de l'outil Rectangle :

|    |    |         | - |                 |   |
|----|----|---------|---|-----------------|---|
| ×, |    | • [     |   | Outil Rectangle | м |
| Ŧ  | %  | Ģ       | Э | Outil Ellipse   | ι |
| 0  | 50 | (       | ) | Outil Polygone  |   |
| 0  |    | <b></b> | - |                 |   |

Remarque : permet de réaliser des formes graphiques simples à l'identique d'Illustrator.

#### • Options de l'outil Bloc Rectangulaire :

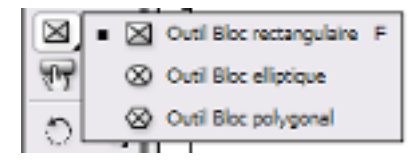

**Remarque :** propriétés identiques à l'outil **Rectangle**. La seule différence, c'est la croix qui s'inscrit dans le bloc. Cette croix signifie qu'il peut y avoir dans ce bloc une image > rappel des codes signalétiques quand le travail s'effectuait de manière traditionnelle (avant l'arrivée de la PAO).

#### • Options des outils de Transformation :

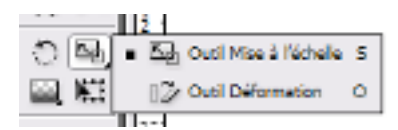

Remarque : s'utilise de la même manière que dans **Illustrator**.

### • Options des outils de Dégradé :

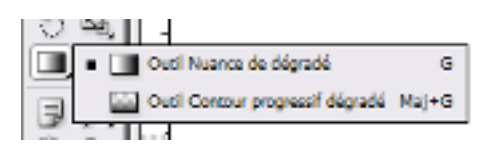

**Remarque :** l'outil **Nuance de dégradé** s'utilise de la même manière que dans **Illustrator**. L'outil **Contour progressif dégradé** permet de réaliser des dégradés avec un degré d'opacité à l'identique de ceux réalisés dans **Photoshop**.

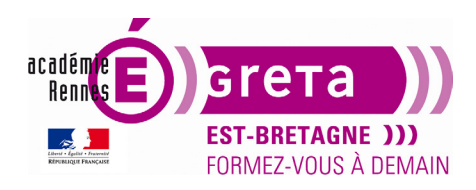

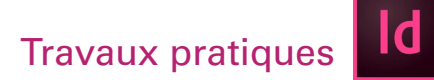

### • La barre de contrôle :

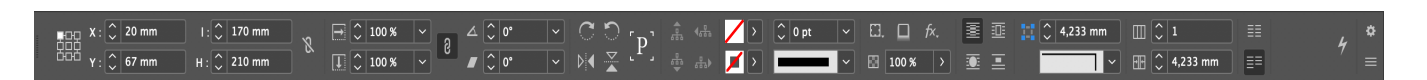

Elle se situe au-dessus de la fenêtre de document et donne des informations sur l'élément qui est sélectionné. Elle permet de réaliser des modifications directement sans avoir à passer par les fenêtres ou les menus.

#### La fenêtre de document

• Cette fenêtre contient toutes les pages du document. C'est là que vous importez, saisissez ou créez textes et illustrations.

• Il est possible d'ouvrir plusieurs fenêtres d'un même document.

Fenêtre > Disposition > Nouvelle fenêtre pour...

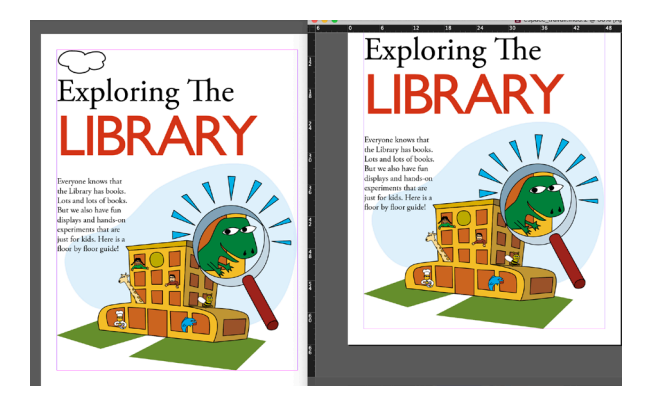

**Remarque :** cette option vous permet de zoomer sur un détail tout en gardant sur l'autre fenêtre l'ensemble du document.

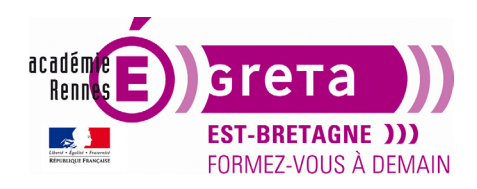

InDesign • Module 01 • TP01

#### La table de montage

• Chaque page ou double page du document possède sa propre table de montage dans laquelle il est possible de stocker des objets avant positionnement.

#### Menu Affichage > Table de montage :

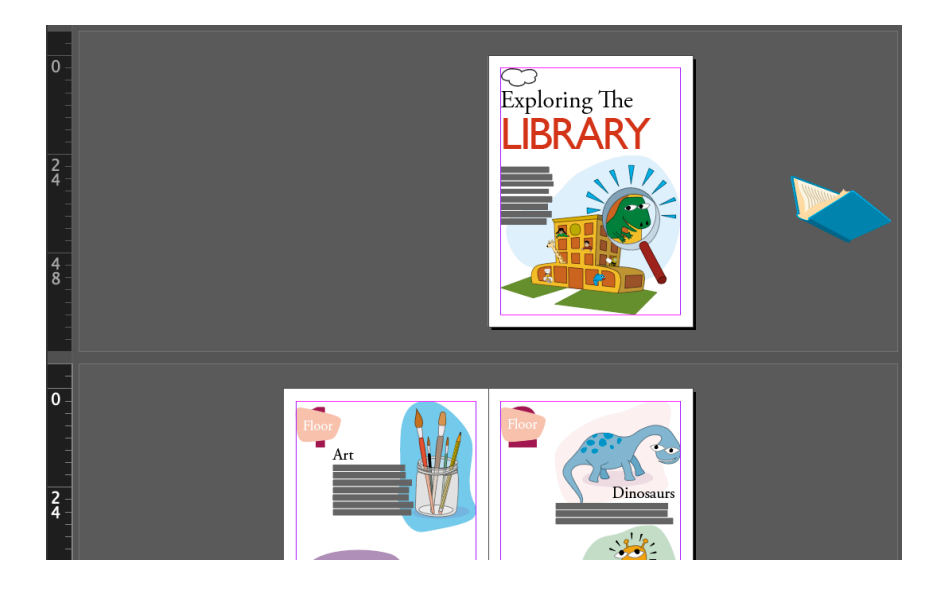

Remarque : pour faire revenir la fenêtre à sa taille précédente, choisir :

#### Menu Affichage > Ajuster la page à la fenêtre

ou bien vous étiez auparavant sur une double page :

Menu Affichage > Ajuster la planche à la fenêtre.

#### Les fenêtres

• Les fenêtres permettent d'accéder rapidement à des outils et à des fonctions souvent utilisées. Elles se trouvent par défaut stockées sur le côté droit de l'écran sous forme d'icône accompagnées d'un texte. Par exemple **Menu fenêtre > Pages** 

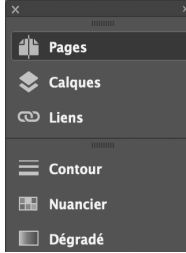

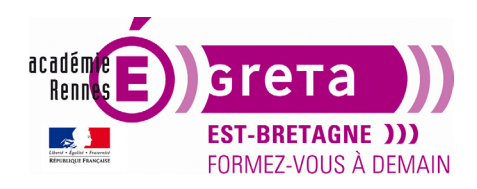

• Un clic sur la flèche » permet de développer l'ensemble des fenêtres :

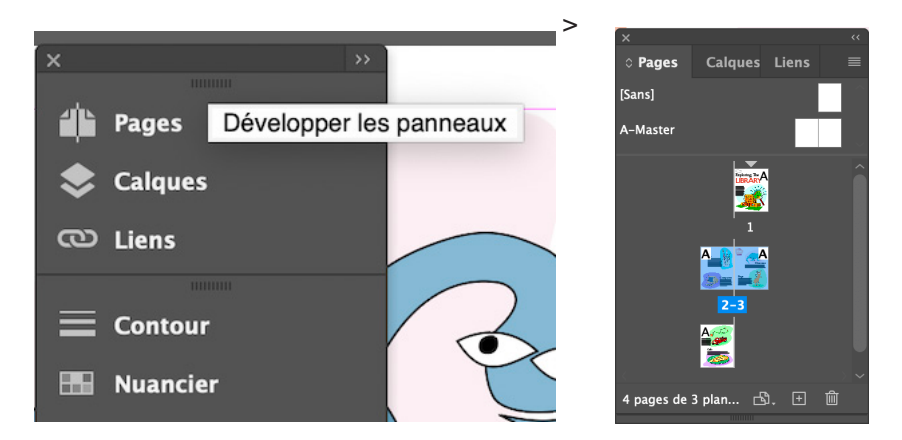

• Toutes les fenêtres disponibles sont présentes dans le menu Fenêtre. Elles sont en générales regroupées par 3 ou 4 mais peuvent êtres réorganisées. Un clic sur l'icône permet de rendre la fenêtre active :

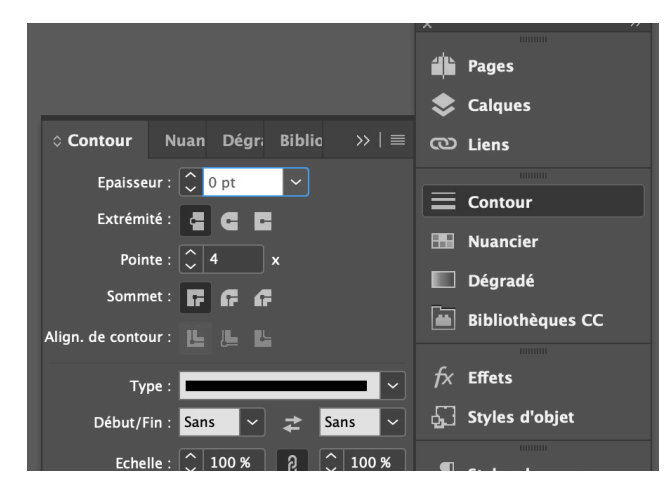

**Remarque :** la touche **tab** enfoncée permet de masquer toutes les fenêtres, palette Outils et barre d'options. Les touches **Maj + Tab** enfoncées permettent de masquer uniquement les fenêtres.

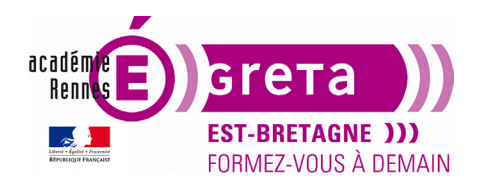

InDesign • Module 01 • TP01

#### Modification de l'affichage d'un document

- Vous pouvez agrandir ou réduire un document selon un pourcentage allant de 5 à 4000 %.
- Vous pouvez utiliser les touches ctrl + (cmd +) pour agrandir ou ctrl (cmd -) pour réduire.
- Vous pouvez également utiliser l'outil Zoom :

#### Déplacement dans un document

- InDesign propose plusieurs options pour visualiser un document et s'y déplacer.
- La fenêtre **Pages** vous permet de naviguer dans le document. Il suffit de cibler une page et de double cliquer dessus pour qu'elle s'affiche centrée dans la fenêtre du document :

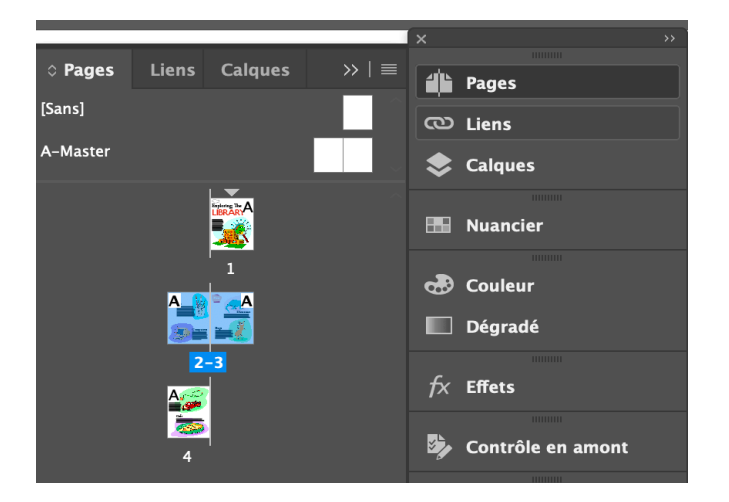

• Les boutons de page au bas et à gauche de la fenêtre permettent également de naviguer d'une page à l'autre :

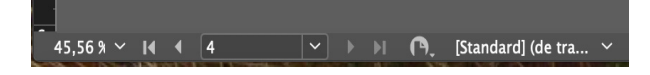

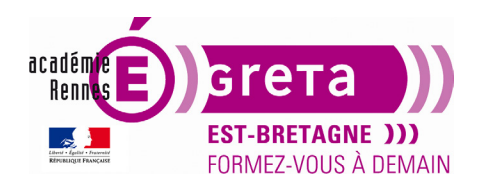

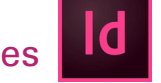

InDesign • Module 01 • TP01

• Vous pouvez également accéder à un numéro de page spécifique en le sélectionnant dans le menu déroulant suivant, toujours au bas de la fenêtre :

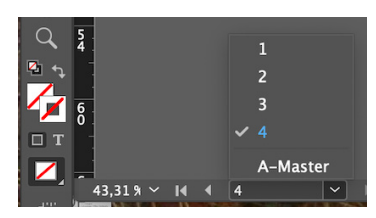

• Vous pouvez aussi utiliser l'outil **Main** :

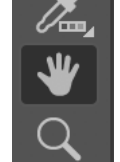

### Les calques

• Les calques sont comparables à des feuilles transparentes superposées. Lorsqu'un calque ne contient pas d'objet, vous voyez à travers les objets des autres calques situés en dessous.

• Par défaut, un nouveau document ne contient qu'un seul calque. Vous pouvez le renommer et en ajouter d'autres à tout moment.

Remarque : les calques sont communs aux différentes pages qui composent un document.

• Les calques sont regroupés dans la fenêtre Calques :

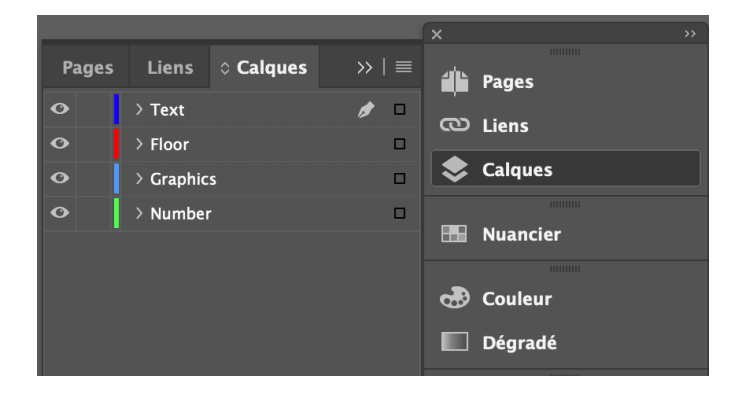

**Remarque** : le document ci-dessus comporte 4 calques avec un calque sélectionné > **Text**. Tout ce que vous importerez ou créerez appartiendra à ce calque tant qu'il est sélectionné.

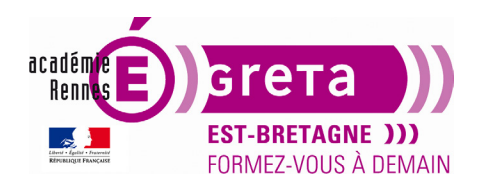

• Vous pouvez déplacer un calque dans la fenêtre, tous les éléments appartenant à ce dernier changeront de position sur le document. Il suffit de cliquer / glisser sur le calque sélectionné pour le déplacer dans la fenêtre :

| Pages | © Calques | Liens |     | Ē |
|-------|-----------|-------|-----|---|
|       | D Text    |       |     | * |
| •     | ▷ Floor   | ~     |     |   |
| •     | Graphics  | ~     |     |   |
|       | 🕨 Number  |       | ۵ 🗆 |   |

| Pages | Calques  | Liens |
|-------|----------|-------|
| •     | D Text   |       |
| •     | ▷ Floor  |       |
| •     | 🕨 Number |       |
|       | Graphics |       |

• Voici ce qu'il se passe quand on modifie l'agencement des calques sur le document.

>

Avant déplacement :

| Pages | © Calques | Liens | <b>&gt;&gt;</b> | •= |   |       |
|-------|-----------|-------|-----------------|----|---|-------|
|       | Dext      |       |                 | ~  |   | Floor |
|       | Floor     |       |                 |    |   | FIOOT |
|       | Graphics  |       |                 |    |   |       |
|       | Number    |       | _ ∆ □           |    | - | A     |

Après déplacement :

|       |          |       |     | _ |   |       |
|-------|----------|-------|-----|---|---|-------|
| Pages | Calques  | Liens |     | - |   |       |
| 9     | D Text   |       |     | * |   | FI Dr |
|       | > Floor  |       |     |   |   |       |
| 9     | Number   |       | ₫ □ |   |   |       |
| 9     | Graphics |       |     |   | > | P     |

• Vous pouvez également déplacer un objet d'un calque vers un autre calque.

Sélectionner le texte Floor présent en haut de la page 2 avec l'outil de Sélection.

Sélection de l'objet sans déplacement :

|   | Pages \$ Calques Liens | »   •≡                                |                                                                                         |
|---|------------------------|---------------------------------------|-----------------------------------------------------------------------------------------|
|   | Text                   |                                       | Pages                                                                                   |
|   | Floor                  |                                       | Sealques                                                                                |
|   | Number                 |                                       | 0                                                                                       |
|   | Graphics               | å 5h                                  | So Liens                                                                                |
|   |                        | 17                                    |                                                                                         |
| > |                        | Indique le<br>glisser po<br>ou pour c | s éléments sélectionnés (faire<br>ur passer d'un calque à l'autre<br>hanger l'ordre Z). |

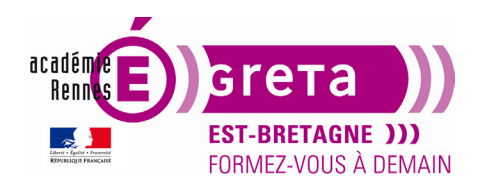

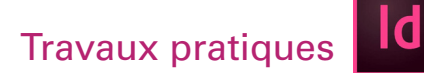

**Remarque :** un petit carré indique qu'il se trouve sur le calque **Graphics**. Il est de couleur identique au cadre de sélection > bleu qui est la couleur du calque.

Après déplacement :

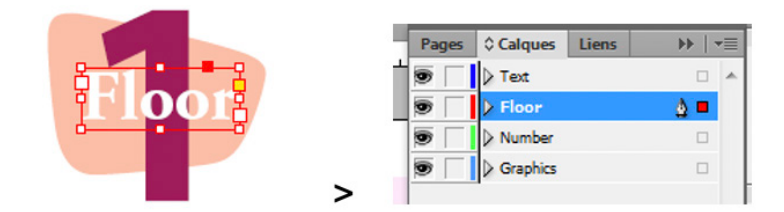

Résultat : le petit carré symbolisant l'objet texte a été déplacé sur le calque **Floor**. Il est maintenant de couleur rouge ainsi que sa sélection.

• Dans la fenêtre **Calques** > vous pouvez masquer ou afficher un calque en cliquant sur l'icône **œil**. Vous pouvez également verrouiller un calque à tout moment en cliquant sur la case entre le l'œil et le nom du calque :

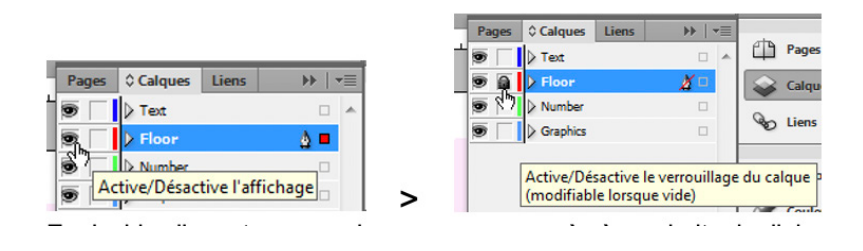

• En double cliquant sur un calque vous avez accès à une boite de dialogue vous permettant entre autre de modifier le nom du calque et de changer sa couleur :

|           | Options de c                                                                                                    | alque                                             |                                      |
|-----------|----------------------------------------------------------------------------------------------------|---------------------------------------------------|--------------------------------------|
| Nom :     | Floor                                                                                                    |                                                   | ОК                                   |
| Couleur : | Rouge                                                                                                    |                                                   | Annuler                              |
|           | <ul> <li>Afficher le calque</li> <li>Verrouiller le calque</li> <li>Imprimer le calque</li> <li>Supprimer l'habillage lor</li> </ul> | Afficher les r<br>Verrouiller le<br>sque le calqu | epères<br>s repères<br>ve est masqué |

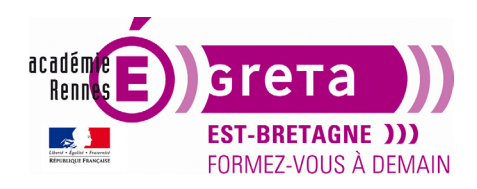

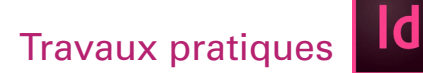

#### Les menus contextuels

• Outre les menus qui se trouvent en haut de votre écran, il existe des menus contextuels qui affichent les commandes adaptées à l'outil ou à la sélection active.

**Remarque :** ce menu s'affiche en cliquant avec le bouton droit de la souris sur la zone souhaitée (**Ctrl+clic** pour la souris **Mac** si elle ne possède pas un double clique)

Exemple de menu après un clic sur la sélection du chiffre 1 :

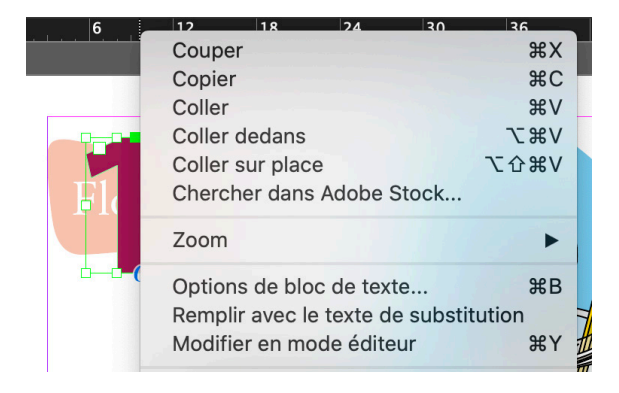

#### Personnalisation de l'espace de travail

• Vous pouvez si vous le souhaitez personnaliser votre espace de travail par le biais du menu Fenêtre > Espace de travail > Nouvel espace de travail

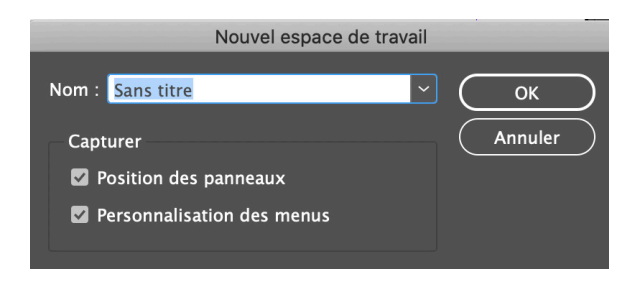

• Ce menu vous permet également de **réinitialiser** l'espace de travail, les menus et les panneaux en affichant une configuration par défaut.